#### MS TEAMS - poradnik dla studentów Uczelni Łazarskiego

| INSTALACJA I LOGOWANIE – MS TEAMS                                | 2  |
|------------------------------------------------------------------|----|
| PRZELOGOWANIE SIĘ – GDY NIE WIDZIMY ZESPOŁÓW                     | 3  |
| PO ZALOGOWANIU – GŁÓWNE OKNO MS TEAMS ORAZ WYSZUKANIE ZESPOŁU    | 4  |
| ZMIANA USTAWIEŃ (OPCJONALNIE)                                    | 5  |
| SPRAWDZENIE SPRZĘTU DO KOMUNIKACJI GŁOSOWEJ (ROZMOWA TESTOWA)    | 6  |
| OKNO ZESPOŁU (FORUM)                                             | 7  |
| DOŁĄCZENIE DO SPOTKANIA                                          | 8  |
| OKNO SPOTKANIA                                                   | 9  |
| UDOSTĘPNIANIE EKRANU / OKNA INNEGO PROGRAMU                      | 10 |
| CZAT - SZYBKIE ANKIETY (INTERAKCJA ZE STUDENTAMI)                | 11 |
| ZADANIA (PRACE ZALICZENIOWE)                                     | 12 |
| SPRAWDZENIE OCENY WYKONANYCH ZADAŃ                               | 13 |
| DOŁĄCZANIE DO ZESPOŁU ZA POMOCĄ KODU ZESPOŁU (ZAJĘCIA DODATKOWE) | 14 |
|                                                                  |    |

## **INSTALACJA I LOGOWANIE – MS TEAMS**

1 - - Jeżeli mamy zainstalowany program MS Teams to uruchamiamy go i przechodzimy do etapu nr 3. Jeśli nie mamy to pobieramy instalator ze strony: https://www.microsoft.com/pl-pl/microsoft-365/microsoft-teams/download-app (możesz tu kliknąć)

| Pobierz aplikację Microsoft                                                                                                    | Pobierz aplikację Teams do użytku służbowego na swój komputer |
|----------------------------------------------------------------------------------------------------|---------------------------------------------------------------|
| Teams<br>Komunikuj się i współpracuj ze wszystkimi w dowolnym miejscu w aplikacji Teams.<br>Pobierz dla komputera<br>Pobierz dla urządzenia przenośnego<br>1 | Cry aplikację<br>Teams                                        |

2 - - Znajdujemy w folderze "*Pobrane*" w *Eksploratorze Plików* pobrany plik instalacyjny *Teams\_windows\_x64.exe* i uruchamiamy go – program samoczynnie się zainstaluje

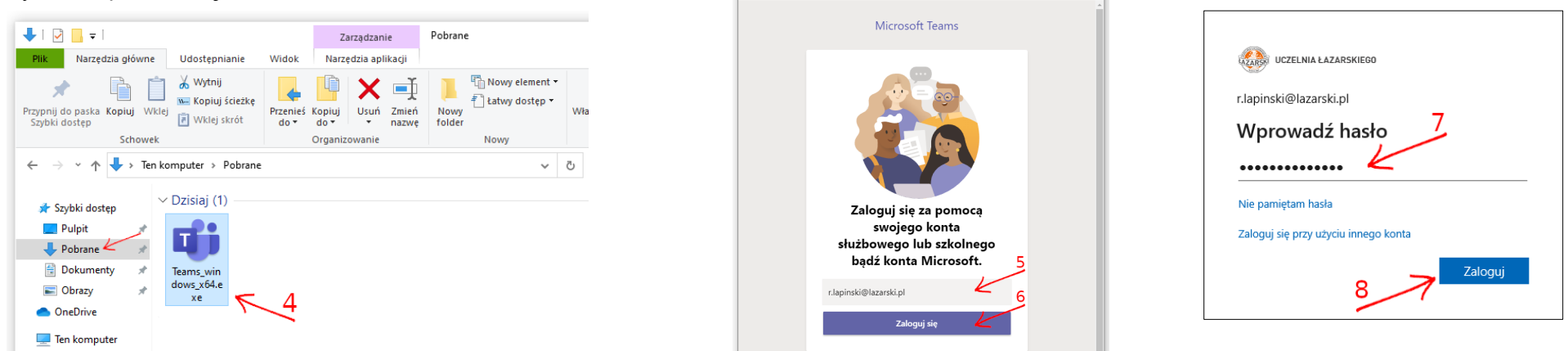

3 - - - W oknie, które nam się ukaże wpisujemy adres e-mail z Uczelni Łazarskiego, przechodzimy dalej i w następnym kroku wpisujemy hasło

 $\rightarrow$  Login i hasło jest jak do poczty studenckiej. lazarski.pl/pl/poczta-studencka/  $\leftarrow$ 

→ Otrzymane hasło jest jednorazowe i należy je zmienić po pierwszym logowaniu na swoje własne i je zapamiętać. ←

W razie utraty hasła należy skontaktować się z Centrum E-Learningu (cel@lazarski.edu.pl, 22 543 55 17) i podać swój numer albumu.

### PRZELOGOWANIE SIĘ – GDY NIE WIDZIMY ZESPOŁÓW

Być może zostaliśmy zalogowani automatycznie na inne konto i potrzebujemy się zalogować na konto w domenie Uczelni Łazarskiego. Na górnym pasku po prawej stronie klikamy w swój awatar, a następnie w rozwiniętym pasku wybieramy *Wyloguj się*. Jeśli nie ujrzymy okna z polem dialogowym proszącym o adres e-mail, należy zamknąć aplikację i uruchomić ją ponownie.

| Kc Kacper Cieśliński<br>kacper.cieslinski@lazarski.pl<br>Dostępny V Ustaw status opisowy |
|------------------------------------------------------------------------------------------|
| 💭 Zapisane                                                                               |
| E Zarządzaj kontem + Dodaj konto osobiste                                                |
| Wyloguj się                                                                              |

#### PO ZALOGOWANIU – GŁÓWNE OKNO MS TEAMS ORAZ WYSZUKANIE ZESPOŁU

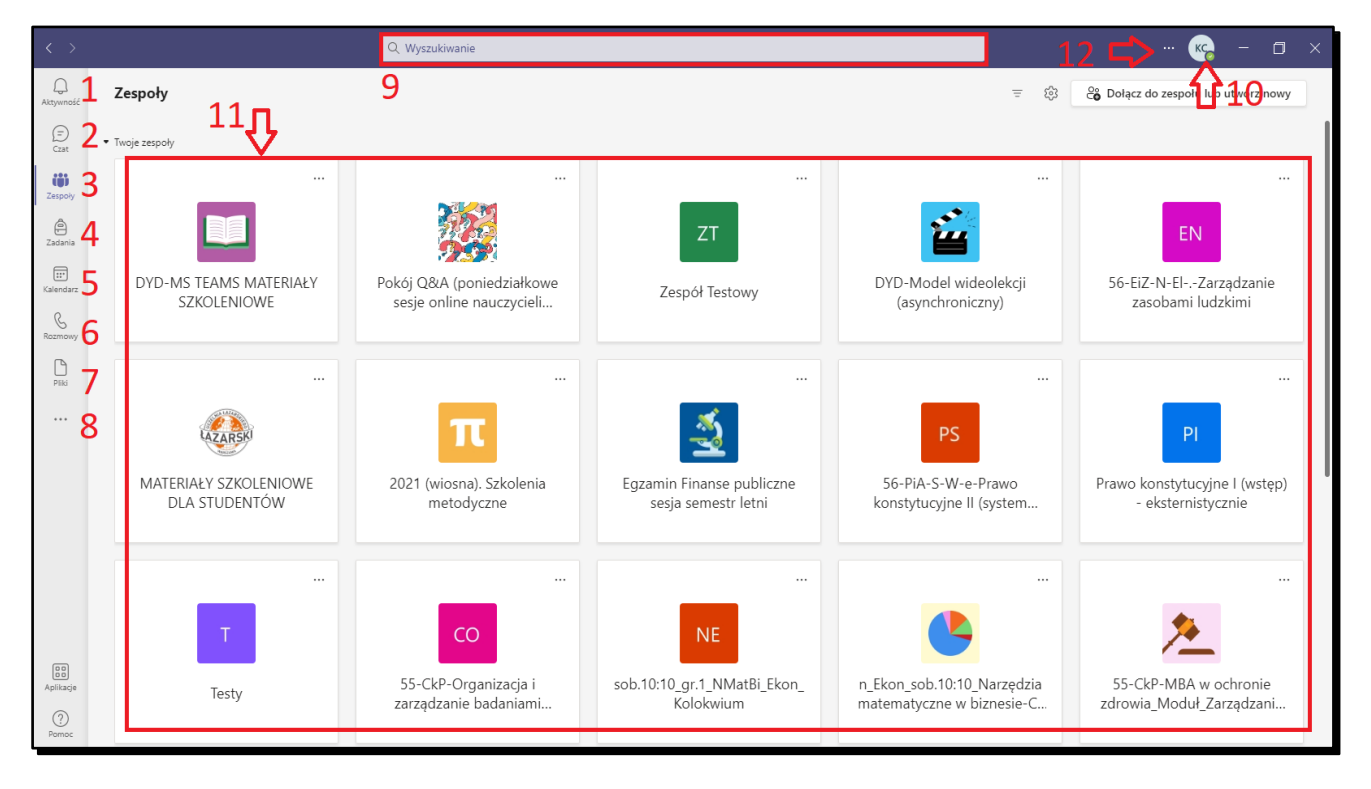

1 – 8 - Przyciski do przełączania widoku (również podczas trwającego Spotkania) pomiędzy Aktywnościami, Czatem, Twoimi Zespołami, Zadaniami, Kalendarzem, szybkimi Rozmowami, Plikami oraz inne dostępne aplikacje

#### 9 --- Pole do wyszukiwania osób oraz Zespołów

10 - Awatar z inicjałami lub zdjęciem, które ustawiliśmy. Po kliknięciu możemy m. in. zmienić zdjęcie, przejść do Ustawień, Zapisanych postów na Forach, zmienić Powiększenie, Sprawdzić aktualizacje, Wylogować się

11 -- Tutaj są wyświetlone Zespoły, do których należysz

12 -- Dodatkowe ustawienia

#### Zespoły zajęciowe są już z góry przygotowane zgodnie z grupami zajęć.

# ZMIANA USTAWIEŃ (OPCJONALNIE)

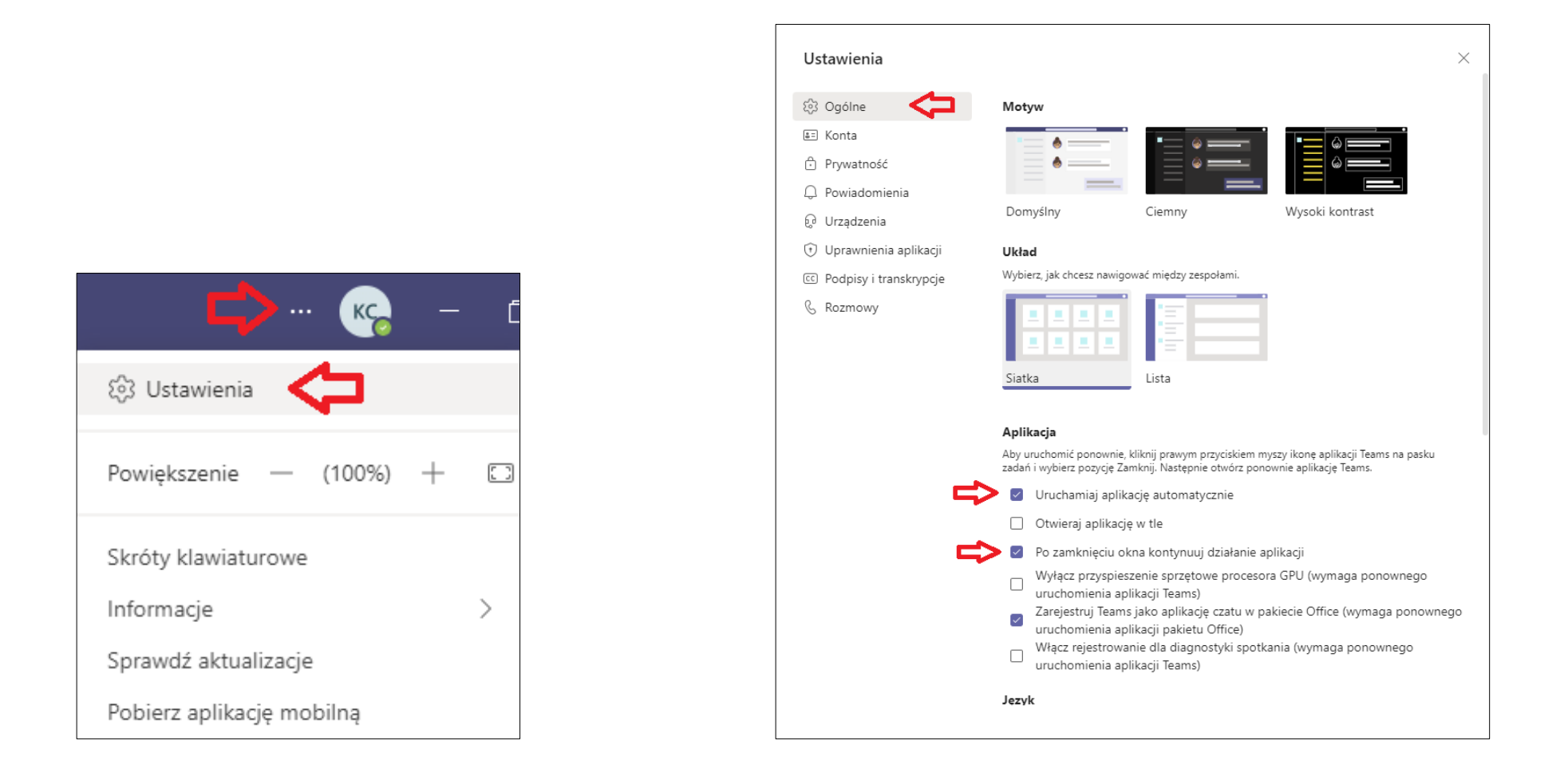

Po kliknięciu trzech kropek, przechodzimy do Ustawień. W oknie Ustawień możemy spersonalizować program MS Teams w zakładce Ogólne – wybierając Motyw, bądź Układ, w jakim będziemy nawigować pomiędzy Zespołami (Siatka lub Lista). W dolnej części możemy zaznaczyć opcję np. MS Teams będzie nadal uruchomiony w tle po zamknięciu wszystkich okien lub odznaczyć opcję Automatycznego uruchamiania się aplikacji MS Teams.

#### SPRAWDZENIE SPRZĘTU DO KOMUNIKACJI GŁOSOWEJ (ROZMOWA TESTOWA)

| Ustawienia      |                                                         | ×          |
|-----------------|---------------------------------------------------------|------------|
| 铰 Ogólne        | Urządzenia audio                                        |            |
| 🕀 Prywatność    | Mikrofon i głośniki komputera PC                        | $\sim$     |
| 🗘 Powiadomienia |                                                         | K          |
| Q Urządzenia 🧲  | Głośnik                                                 |            |
| 🕆 Uprawnienia   | Speaker (Realtek(R) Audio)                              |            |
| & Rozmowy       | Mikrofon                                                | K          |
|                 | Microphone in (Realtek(R) Audio)                        | $\sim$     |
|                 | Przeprowadź rozmowę testową           Dodatkowy dzwonek | <b>←</b> 2 |
|                 | Brak                                                    | $\sim$     |
|                 | Kamera                                                  |            |
|                 | HP Wide Vision HD Camera                                | ~ -3       |
|                 | Podgląd                                                 |            |

Aby Spotkania odbyły się bez problemu należy najpierw sprawdzić sprzęt: głośniki, mikrofon i kamerę oraz przeprowadzić rozmowę testową.

| $\hookrightarrow$ |                     |     | Q, Wyszukiwanie |                                                                                                    | 😪 - 🗆 ×                                 |
|-------------------|---------------------|-----|-----------------|----------------------------------------------------------------------------------------------------|-----------------------------------------|
| Q.<br>Inpermett   | < Wszystkie zespoły | 1 ( | Ogólny          | Wpby File +                                                                                               | ⊕ Zespił □ Rozpocznij spotkanie · □ ··· |
| (C)<br>Cas        | CE                  |     | кс              | Karper Ciellifulai 14.19                                                                                  | 5 <b>9</b> 4 5                          |
|                   | Centrum E-Learningu | <   | <b>5 </b>       | Testowe Ogłoszenie                                                                                        |                                         |
| E<br>rolet        | Zadania 2           |     |                 | Testowy tytuł<br>Testowy tekst                                                                            |                                         |
| 2                 | Insights            |     |                 | Kecper Clelikski 14:19<br>Testova odpowiedź                                                               |                                         |
| 0                 | Kanały              |     |                 | e- <sup>2</sup> Odpowiedz                                                                                 |                                         |
|                   |                     |     |                 | Centrum E-Learningu — Zapraszamy!<br>Wybierz miejsce rozpoczęcia                                          |                                         |
|                   |                     |     | 9               | 8<br>Rozpocznij konwersacje, Wipicz ©, aby dodać wzmiankę o kimi.<br>Ar Ø © @ @ © © © © © © © ¶ Ø @ ~ ··· |                                         |

- 1 - Nazwa Kanału
- 2 - Karty Kanału
- 3 --- Przycisk do rozpoczynania i planowania Spotkań
- 4 - Informacje o Kanale
- 5 - Więcej opcji (trzykropek)
- 6 - Nazwa Zespołu oraz więcej opcji dla Zespołu (Zarządzanie zespołem, Dodaj kanał, Dodaj członka)
- 7 - Sektor Kanałów w Zespole oraz więcej opcji dla danego Kanału (Zarządzaj Kanałem)
- 8 --- Pole tekstowe do wysłania wiadomości na forum.
- 9 - Opcje edycji tekstu, dodawanie załączników i inne
- 10 - Przycisk do wysłania wiadomości

## **OKNO ZESPOŁU (FORUM)**

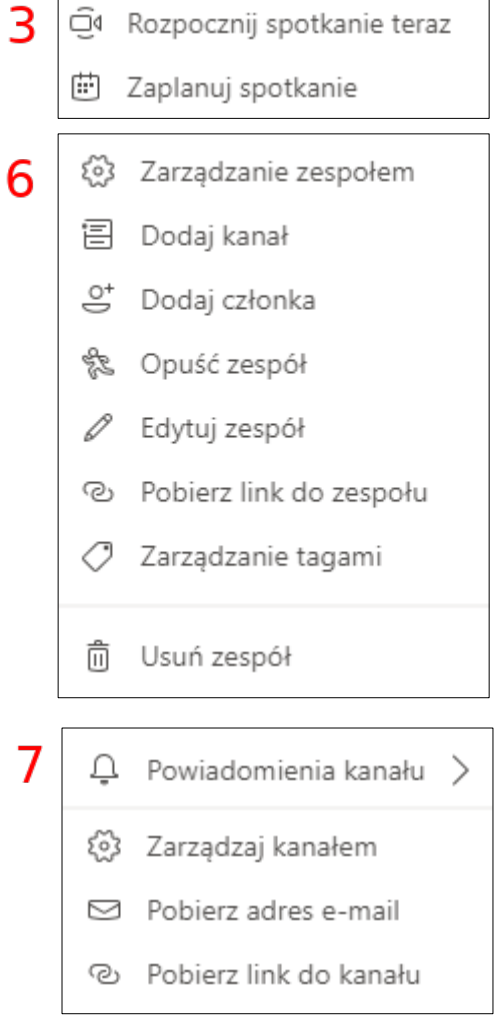

7

#### **DOŁĄCZENIE DO SPOTKANIA**

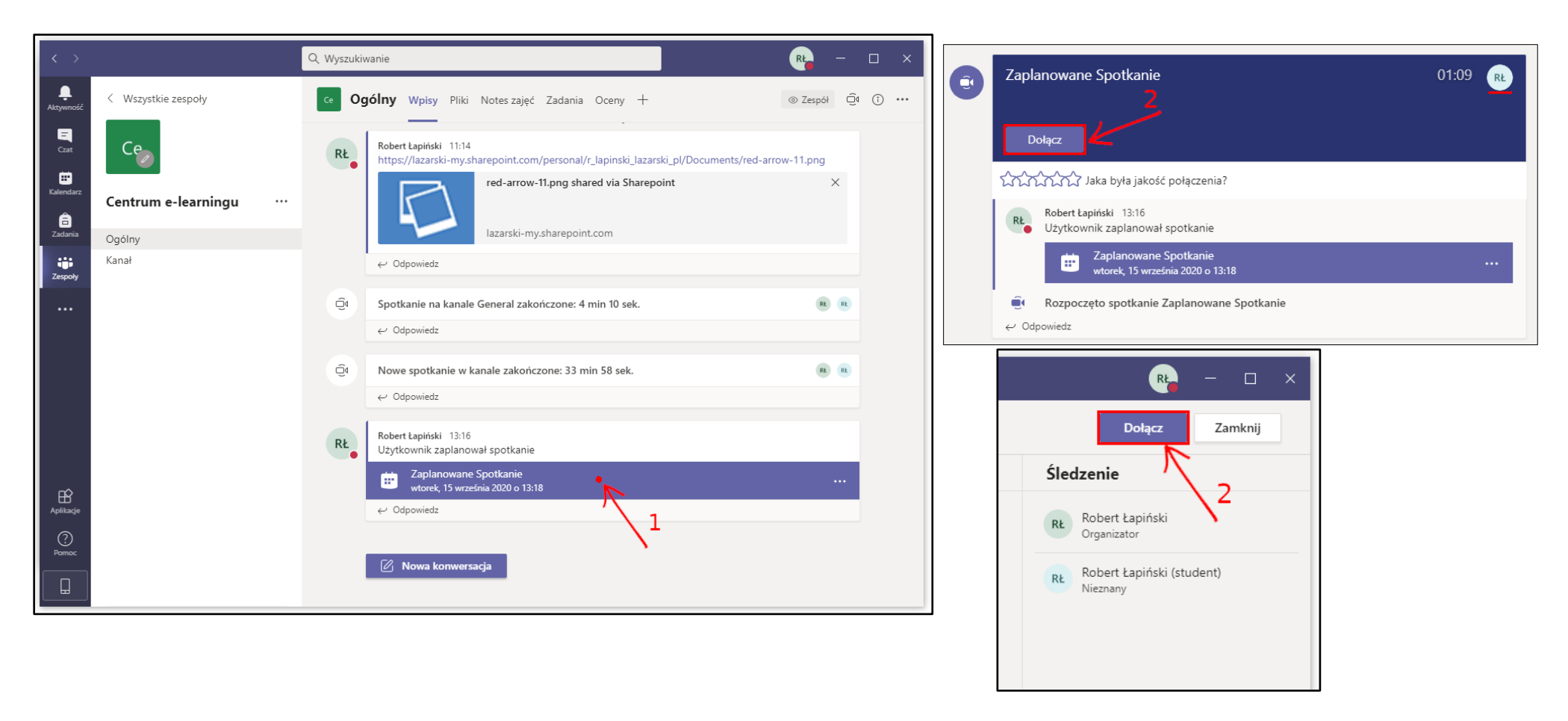

1,2 - Gdy na Forum Zespołu wyświetli się, że Spotkanie zostało rozpoczęte przez naszego prowadzącego – dołączamy do niego poprzez przycisk Dołącz.

- 2 - Włączenie / Wyłączenie kamery przed dołączeniem do Spotkania
- 3 - Włączenie / Wyłączenie mikrofonu przed dołączeniem do Spotkania
- 4 - Dołączenie do Spotkania

Prosimy studentów o niekorzystanie z funkcji "*Rozpocznij spotkanie"* w czasie planowanych zajęć, kiedy nie ma wcześniej zaplanowanego *Spotkania* przez wykładowcę.

| Wybierz opcje wideo i dźwięku |                                  |             |                                          |     |  |
|-------------------------------|----------------------------------|-------------|------------------------------------------|-----|--|
|                               |                                  |             | ာ Dźwięk z komputera                     | 4   |  |
|                               | 💐<br>Twoja kamera jest wyłączona |             | 2 — HyperX Cloud Flight Wireless Headset | -   |  |
|                               |                                  |             |                                          |     |  |
|                               |                                  |             | Dźwięk z sali                            |     |  |
|                               | 🔯 🔘 🖉 Filtry w tle               | \$ <u>3</u> | Nie używaj dźwięku                       |     |  |
|                               | <b>廿 廿</b><br>3 6                |             | Anuluj Dołącz te                         | ∞ 5 |  |

- 3 --- Włączenie / Wyłączenie kamery przed dołączeniem do Spotkania
- 4 - Włączenie / Wyłączenie mikrofonu przed dołączeniem do Spotkania
- 5 --- Dołączenie do Spotkania
- 6 --- Włączenie tła w kamerze

#### **OKNO SPOTKANIA**

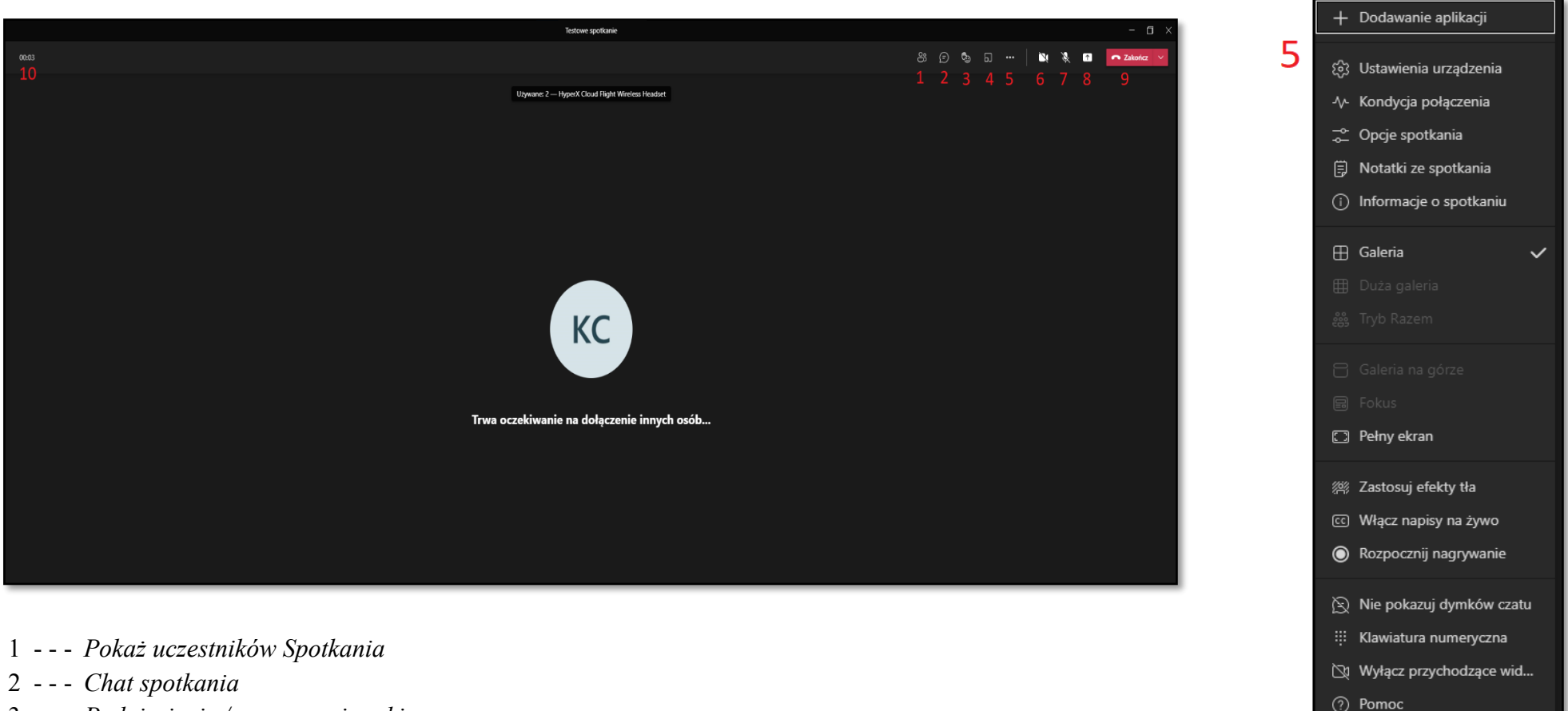

- 3 - Podniesienie / opuszczenie ręki
- 4 --- Breakout Rooms(dostępne jedynie dla organizatora spotkania)
- 5 - Więcej opcji (m. in. ustawienia urządzenia, tryb pełnoekranowy, rozpoczęcie / zakończenie nagrywania, zakończenie spotkania, włączenie efektów tła)
- 6 --- Włączenie / wyłączenie kamery
- 7 --- Włączenie / wyłączenie mikrofonu
- 8 --- Otwórz panel udostępniania widoku ekranu komputera lub wybranego otwartego okna w systemie
- 9 --- Opuszczanie spotkania
- 10 -- Czas trwania Spotkania

#### **UDOSTĘPNIANIE EKRANU / OKNA INNEGO PROGRAMU**

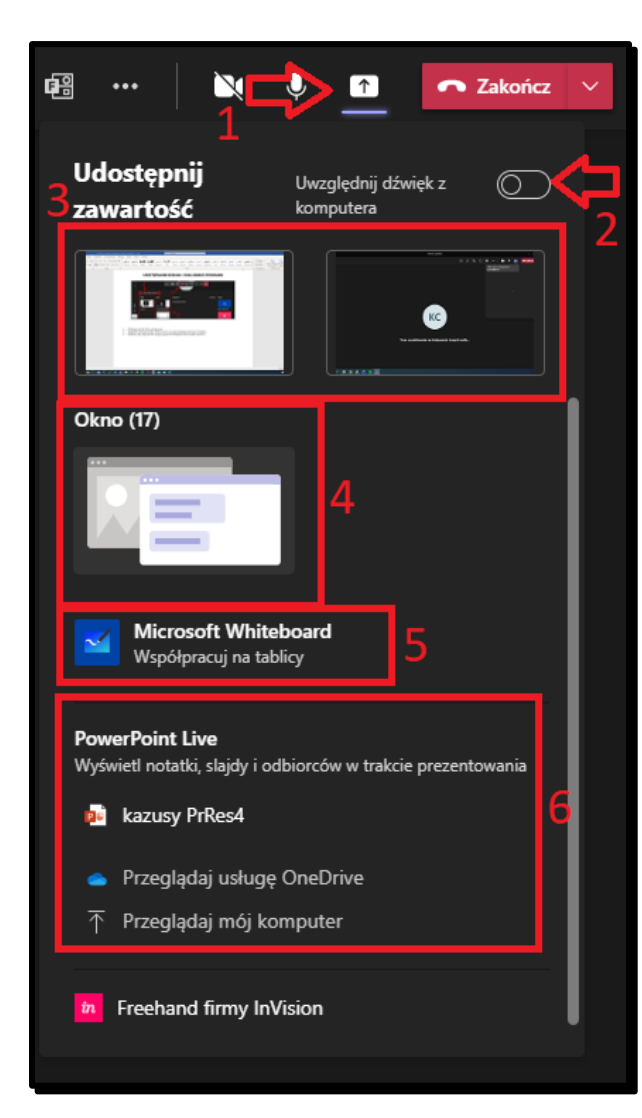

| Udostępnij      | Uwzględnij dźwięk z | ©     |
|-----------------|---------------------|-------|
| zawartość       | komputera           | 7     |
| Tryb prezentera | Dos                 | tosuj |

1 --- Wybieramy przycisk Panelu udostępniania

2 - - - Opcjonalnie zaznaczamy Dołącz dźwięk systemowy, np. gdy prezentujemy plik video z dźwiękiem

3/4 - - Wybieramy dany Pulpit lub Okno danego programu do udostępnienia dla uczestników Spotkania

5 - - - WhiteBoard – aplikacja pozwalająca na rysowanie (Tablica wirtualna, która działa jak tradycyjna tablica).

6 - - - Udostępnianie prezentacji PowerPoint

7 - - Istnieje możliwość ustawienia, w jakich proporcjach ma być ukazywane wideo z ekranu komputera oraz kamerki studenta (jeżeli jest użytkowana w momencie prezentacji)

#### ZADANIA (PRACE ZALICZENIOWE)

| Aktywność<br>Czat<br>Zespoły<br>Zadania<br>Kalendarz<br>Bozmowy | < Wszystkie zespoły S szkolenie2 … Notes zajęć Zadania Oceny Insights | Kanał 2 Wpisy Pliki Notatki + | ⊘ Zespół Dł Rozpocznij spotkanie v ① … |
|-----------------------------------------------------------------|-----------------------------------------------------------------------|-------------------------------|----------------------------------------|
| Crat<br>Crat<br>Zespoły<br>Zadania<br>Kalendarz<br>Kacendowy    | szkolenie2 …<br>Notes zajęć<br>Zadania 1<br>Oceny<br>Insights         |                               |                                        |
| Zadania<br>Zadania<br>Kalendarz                                 | szkolenie2 …<br>Notes zajęć<br>Zadania<br>Oceny<br>Insights           |                               |                                        |
| Zadania<br>Exalendarz                                           | Notes zajęć<br>Zadania<br>Oceny<br>Insights                           |                               | <b>@</b>                               |
| Kalendarz                                                       | Zadania Cceny<br>Insights                                             |                               |                                        |
| Bozmowy                                                         | Insights                                                              |                               |                                        |
|                                                                 |                                                                       |                               |                                        |
| ß                                                               | Kanały                                                                |                               |                                        |
| Pliki                                                           | Ogólny                                                                |                               |                                        |
|                                                                 | Kanał 1                                                               |                               |                                        |
|                                                                 | Kanał 2                                                               | Witaj na zajęciach            | h!                                     |
|                                                                 |                                                                       |                               |                                        |
| Aplikacje                                                       |                                                                       | 🖸 Nowa konwersacja            |                                        |

- 1 --- W pasku po lewej stronie okna MS Teams wybieramy Zadania
- 2 - Wybieramy test
- 3 - Klikamy hiperłącze Dodaj pracę
- 4 - W nowym oknie na dole po lewej stronie znajduje się przycisk prowadzący do wybrania pliku z naszego urządzenia
- 5,6 - Dołączamy i Przesyłamy

Przed Datą zakończenia można jeszcze zmienić przesłany plik.

| CE Centrum e-learningu                       | <b>4</b>                                     |                        |
|----------------------------------------------|----------------------------------------------|------------------------|
| ✓ Przypisane                                 | 2                                            | /                      |
| Przykładowy test<br>Termin wykonania jutro o | 23:59                                        |                        |
| V Ukończone                                  |                                              |                        |
| Test bez tytułu                              |                                              | ~                      |
| < Wstecz                                     |                                              | Rij Prześlij           |
| Przykładowy test                             |                                              | 7                      |
| Termin wykonania jutro o 23:5:<br>Instrukcje | <ul> <li>Konczy się 20 września 2</li> </ul> | 6                      |
| Moja praca                                   | [                                            | ,                      |
| Ø Dodaj prace                                | CneDrive                                     | OneDrive               |
| Punkty<br>Brak punktów                       | + Nowy plik                                  | V 🖒 Nazwa Zmodyfiko    |
|                                              | 杨 Zespoły                                    |                        |
|                                              |                                              | a 🕈 🚡                  |
|                                              |                                              |                        |
|                                              |                                              | Brak dostępnych plików |
| ania pliku                                   |                                              |                        |
|                                              | 4                                            | Anuluj                 |
|                                              | K                                            | Dolacr                 |
|                                              | Przekaż z tego urządzenia                    |                        |

#### SPRAWDZENIE OCENY WYKONANYCH ZADAŃ

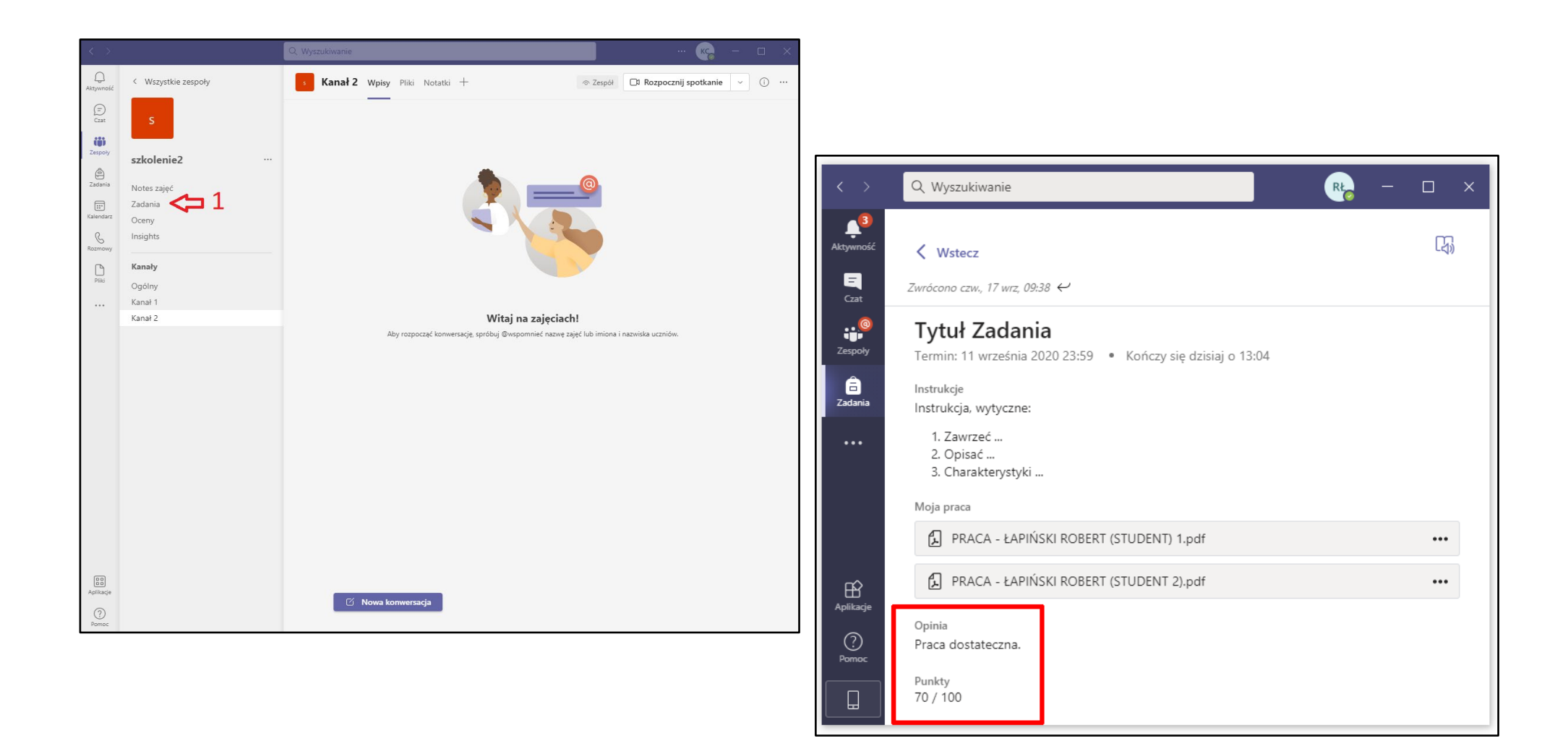

## DOŁĄCZANIE DO ZESPOŁU ZA POMOCĄ KODU ZESPOŁU (ZAJĘCIA DODATKOWE)

| < >              | Q Wyszuk            | wanie | <b>№</b> – □ ×                        |
|------------------|---------------------|-------|---------------------------------------|
| L<br>Aktywność   | Zespoły             | \$    | ະຄ* Dołącz do zespołu lub utwórz nowy |
| Czat             | Twoje zespoły       |       | $\uparrow$                            |
| iii<br>Zespoły   |                     |       | I                                     |
| a<br>Zadania     | Се                  |       |                                       |
| FF<br>Kalendarz  | Centrum e-learningu |       |                                       |
| Rozmowy<br>Pliki |                     |       |                                       |
|                  |                     |       |                                       |

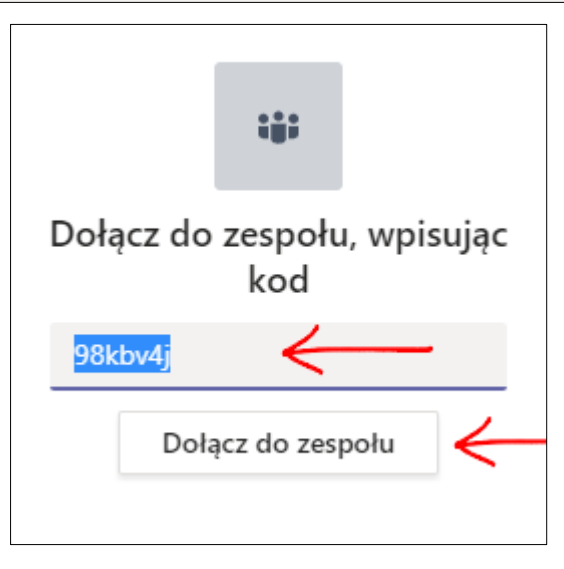